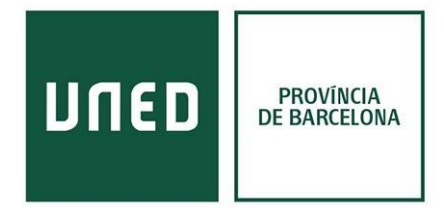

## **Mendeley**

**Mendeley** és un gestor bibliogràfic gratuït que funciona tant en línia com sense connexió amb diferents plataformes. Aquestes són:

- Versió escriptori (+ extensió del navegador)
- Pàgina web
- Aplicació de mòbil

La versió d'escriptori és la més similar al funcionament de Refworks. Permet guardar les referències dels documents dels catàlegs, crear carpetes. Hi ha una extensió específica per poder treballar amb Word/ LibreOffice i crear bibliografies i cites. I també una aplicació per afegir als navegador Chrome i Firefox per guardar referències dels documents directes de pàgines web.

La versió d'escriptori permet treballar amb les referències encara que no hi hagi connexió a internet, i quan aquesta es troba disponible carrega els canvis al teu compte online.

La versió de **pàgina web** està plantejat com una **xarxa social**, en què pots unir-te a grups sobre temes del teu camp de treball, o **promocionar els articles** o altres documents que hagis publicat. També **disposa d'un catàleg** de la seva pròpia base de dades. La versió web també permet accedir a les referències bibliogràfiques personals, però per treballar-hi és més recomanable fer servir la versió escriptori.

L'aplicació de mòbil et permet accedir als mateixos serveis que la pàgina web, consultar les referències que tens incloses, i comentar als grups dels que formes part. Per afegir referències noves només permet introduir-les manualment.

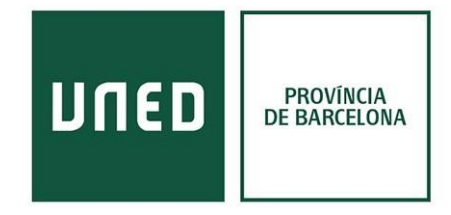

## Versió d'escriptori

| LEY   | Welcome to Mendeley                                |  |
|-------|----------------------------------------------------|--|
| MENDE | E-mail Password Stay signed in Forgot password?    |  |
|       | <u>i i la dela dela dela dela dela dela dela d</u> |  |

Mendeley al ser un servei gratuït es pot utilitzar qualsevol correu electrònic, tot i que recomanem utilitzar el **correu de la UNED** per totes les plataformes relacionades amb els estudis.

| <b>—</b>                                                                                                    |                                                                           | Mendeley Desktop                                                                                                    |                              | - 🗆 🗙                 |  |  |
|----------------------------------------------------------------------------------------------------|---------------------------------------------------------------------------|----------------------------------------------------------------------------------------------------|------------------------------|-----------------------|--|--|
| File     Edit     View     Tools     Help       Image: Comparison of the state of the state of the | Opcions                                                                   | Q.+ Search tx 😨                                                                                                    |                              |                       |  |  |
| Mendeley ^                                                                                                    | All Documents Edit Settings                                               |                                                                                                    |                              |                       |  |  |
| 2 Literature Search                                                                                                    | * • E Authors                                                             | Title                                                                                                    | Year Published A Details     | Notes Contents        |  |  |
| My Library                                                                                                    | ¥ •                                                                       | Servei de gravació   Biblioteca UdG                                                                                    |                              |                       |  |  |
| Recently Added                                                                                                    | * •                                                                       | Autoenregistrament de vídeos   BCT   Bibliotècnica                                                                     |                              |                       |  |  |
| Favorites                                                                                                    | <ul> <li>Mesquita, Luiza; Pozzebon,<br/>Marlei; Petrini, Maira</li> </ul> | Building Spaces of Social Interaction from Coworking<br>Relationships and Practices                                    | 2020 RAC - Rev<br>Administra |                       |  |  |
| Needs Review     Ny Public Conversion                                                                                                    | ¥ •                                                                       | Building Spaces of Social Interaction from Coworking<br>Relationships and Practices                                    |                              |                       |  |  |
|                                                                                                    | *                                                                         | Espacios de coworking, un servicio real en bibliotecas -<br>BiblogTecarios                                             |                              |                       |  |  |
| Mitologia                                                                                                    | ¥ •                                                                       | Espacios coworking, un servicio innovador para las<br>bibliotecas. – IFT                                               |                              |                       |  |  |
| <>                                                                                                    |                                                                           | GAMIFICACIÓN: 20 herramientas para clase que te<br>engancharán                                                         | _                            |                       |  |  |
| Filter by Authors                                                                                                    | ± ●                                                                       | Okka race: una proposta de gamificació de la lectura – BCC                                                             | •                            | No documents selected |  |  |
| Benson, Sven<br>Cockett, Lynn                                                                                                    | <ul> <li>Ordás, Ana; Universitat</li> <li>Oberta de Catalunya</li> </ul>  | Gamificación en bibliotecas : el juego como inspiración                                                                |                              |                       |  |  |
| Fumanal, Ángel Luis Casquillo<br>Lemke, Steffen                                                                                                    | *                                                                         | Gamificación en bibliotecas: el juego como inspiración<br>BiblogTecarios                                               |                              |                       |  |  |
| Lurker, Manfred<br>Martill, D. M.                                                                                                    | Serrano, Pilar González                                                   | Animales míticos en el mundo clásico DO                                                                                | ocuments                     | Previsualitzacio      |  |  |
| Mehrazar, Maryam<br>Mesquita, Luiza                                                                                                    | Fumanal, Ángel Luis Casquillo                                             | Frontón oriental del Partenón: el triunfo de Atenas/East<br>pediment of the Parthenon: the triumph of Athens           | 2006 Espacio, T<br>Forma     | del document          |  |  |
| Ordás, Ana<br>Peters, Isabella                                                                                                    | 🕆 🔹 Pérez, Diana Rodríguez                                                | «Y lo crió a escondidas de los dioses, deseosa de hacerlo<br>inmortal»: Algunos tabúes de ciertos héroes (-niños) grie | 2010 Espacio, T<br>Forma     | seleccionat           |  |  |
| Petrini, Maira<br>Pozzebon, Marlei                                                                                                    | Serrano, Pilar González                                                   | Animales míticos en el mundo clásico                                                                                   | 1998 Espacio, T<br>Forma     |                       |  |  |
| Perez, Diana Rodriguez<br>Serrano, Pilar González                                                                                                    | 🔬 🔹 Cockett, Lynn                                                         | Interpretations and Beginnings                                                                                         | 2007 Juniata Vo              |                       |  |  |
| Curatura C C                                                                                                    | <                                                                         |                                                                                                    | >                            |                       |  |  |
| <b>T</b> III                                                                                                    |                                                                           |                                                                                                    |                              |                       |  |  |

Les referències a Mendeley es poden importar descarregant-les a l'escriptori mitjançant **.bibtxt** i després carregant-les dins de Mendeley. O mitjançant l'extensió del navegador.

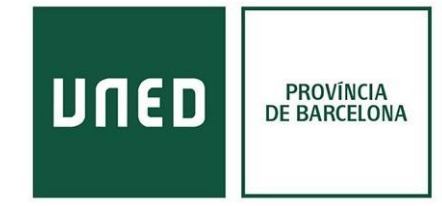

## Descarregant-les a l'escriptori mitjançant .bibtxt

(exemple des del Buscador de la UNED)

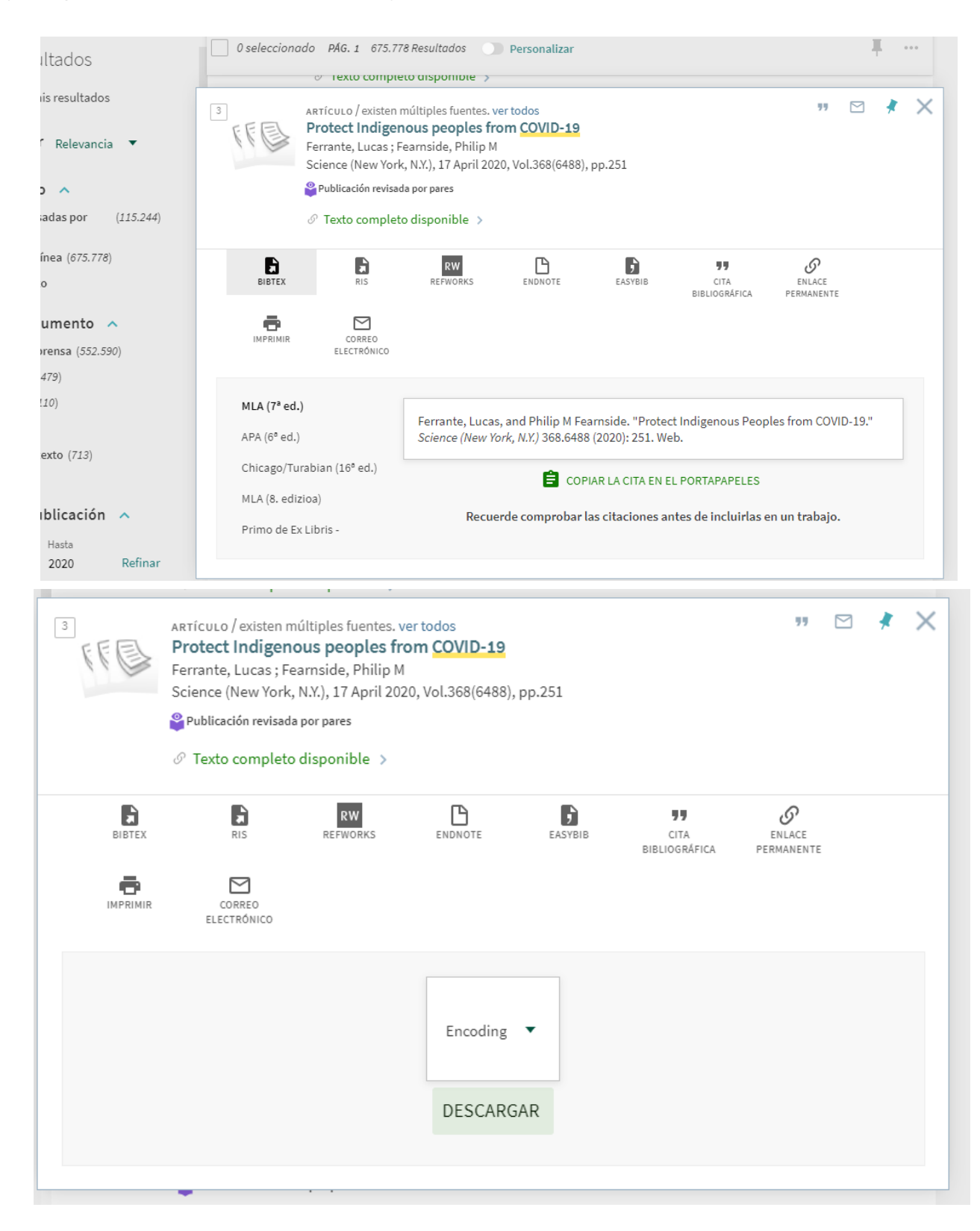

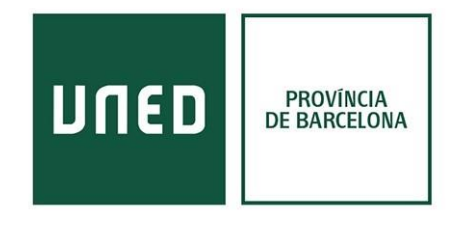

| Mendeley Desktop                                                                                                    |                                                                                                    |                                                                        | ×                    |             |                        |                 |
|----------------------------------------------------------------------------------------------------|----------------------------------------------------------------------------------------------------|------------------------------------------------------------------------|----------------------|-------------|------------------------|-----------------|
| P.                                                                                                    |                                                                                                    |                                                                        |                      |             |                        |                 |
|                                                                                                    |                                                                                                    | Q + Search                                                             | ) tx 🔞               |             |                        |                 |
| ×                                                                                                    | 🎼   🗋 🕽 👰 🖛 🕴                                                                                                    |                                                                        | Descargas            |             | -                      | □ ×             |
|                                                                                                    | Archivo Inicio Comp                                                                                                    | artir Vista                                                            |                      |             |                        | ^ 😗             |
| mant documents and folders to your library. Title                                                                                                    | Cortar                                                                                                    | 📜 📔 🗙 🛋                                                                | 👔 🕅 Nuevo elemento • | Abrir +     | E Seleccionar todo     |                 |
| entries manually. COVID-19                                                                                                    | Copiar Pegar                                                                                                    | uta de acceso<br>Mover Copiar<br>a• a• • • nombre                      | Nueva<br>Carpeta     | Propiedades | No seleccionar ninguno |                 |
| Servei de gravació   Biblioteca UdG                                                                                                    | Portapapeles                                                                                                    | Organizar                                                              | Nuevo                | Abrir       | Selectionar            |                 |
| Endpote XMI BibTeX BIS Autoenregistrament de videos   BCT   Bib                                                                                                    | 🔄 🕘 🔻 🕈 🚺 🕹 Es                                                                                                    | ste equipo 🔸 Descargas                                                 |                      | ~ ¢         | Buscar en Descargas    | P               |
| Igin to import documents in just one click Building Spaces of Sodal Interaction from<br>Relationships and Practices                                                                                                    | Favoritos                                                                                                    | Fevoritos Nombre Nú., Titulo Intérpretes colabo Álbum                  |                      |             |                        |                 |
| Building Spaces of Social Interaction from<br>Relationships and Practices                                                                                                    | Escritorio deveranse deveranse |                                                                        |                      |             |                        |                 |
| Espacios de coworking, un servicio real en<br>BiblogTecarios                                                                                                    | Sitios recientes                                                                                                    | bases_tm_bibliologi drive-download-20                                  |                      |             |                        |                 |
| Espacios conorking, un servicio innovador<br>bibliotecas. – IFT                                                                                                    | 6 OneDrive                                                                                                    | Gestors bibliogràfic                                                   |                      |             |                        |                 |
| GANIFICACIÓN: 20 herramientas para de<br>engendearán                                                                                                    | 🝓 Grupo en el hogar                                                                                                    | <ul> <li>Gestors bibliogràfic</li> <li>Gestors bibliogràfic</li> </ul> |                      |             |                        |                 |
| 🚔 🔹 Okka race: una proposta de gamificació d                                                                                                    |                                                                                                    | Gestors bibliogràfics                                                  |                      |             |                        |                 |
| Ordás, Ana; Universitat Samificación en bibliotecas : el juego com-                                                                                                    | Este equipo                                                                                                    | Hide.me-Setup-3.3.2 Mendeley: Desiton.                                 |                      |             |                        |                 |
| Oberta de Catalunya                                                                                                    | 📭 Red                                                                                                    | PofWinstall32 4.6.69                                                   |                      |             |                        |                 |
| Copiar function of the state of the state of |                                                                                                    | Primo_BibTeX_Expo                                                      |                      |             |                        |                 |
| Serrano, Pilar González Animales míticos en el mundo clásico                                                                                                    |                                                                                                    | 📭 Sin titulo                                                           |                      |             |                        |                 |
| Fumanal, Ángel Luis Casquilo Frontón oriental del Partenón: el triunfo de pedment of the Parthenon: the triumph o                                                                                                    |                                                                                                    | uyPWiPV1QyY 🗃 wetransfer-d89358                                        |                      |             |                        |                 |
| Pérez, Diana Rodríguez     «Y lo crió a escondidas de los dioses, dese immortal*: Algunos tabúes de ciertos hérc                                                                                                    |                                                                                                    |                                                                        |                      |             |                        |                 |
| Serrano, Pilar González Animales míticos en el mundo clásico                                                                                                    | 15 elementos 1 element                                                                                                    | to seleccionado 378 bytes                                              |                      |             |                        | 192 <b>(1</b> ) |
| > (                                                                                                    |                                                                                                    | 3                                                                      |                      |             | STATISTICS.            |                 |

Un cop descarregat s'arrossega el fitxer de la carpeta de descàrregues a la pantalla principal de Mendeley Escriptori i queda guardat. Un cop a Mendeley pots seleccionar la carpeta on s'ha guardat.

## Guardar referències a Mendeley mitjançant un plug.

En l'exemple s'utilitza Google Chrome. A l'apartat d'extensions es descarrega i t'apareix a la part superior dreta el logo de Mendeley.

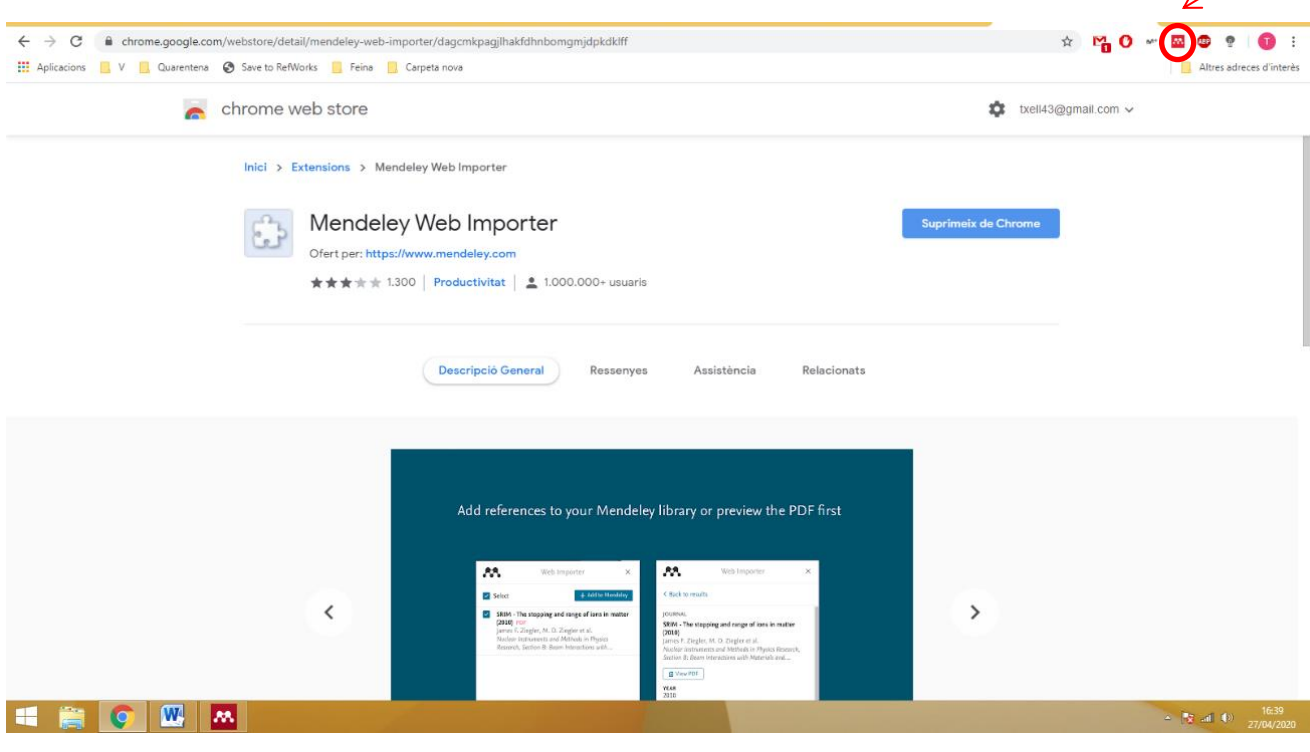

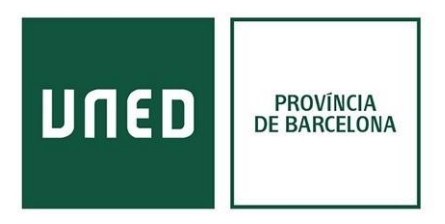

Un cop **seleccionem el document** que ens interessa cliquem l'emoticona de Mendeley que es troba a la part superior dreta de la pàgina i **ens crea la referència**.

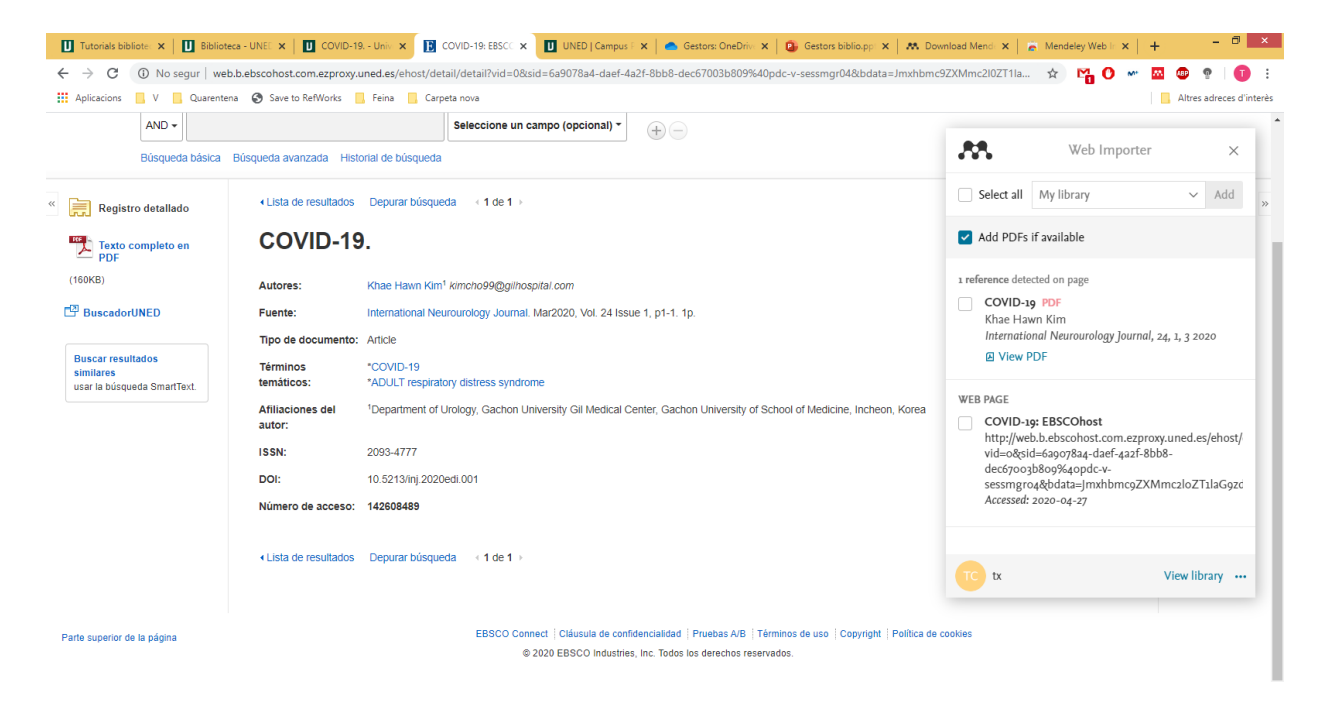

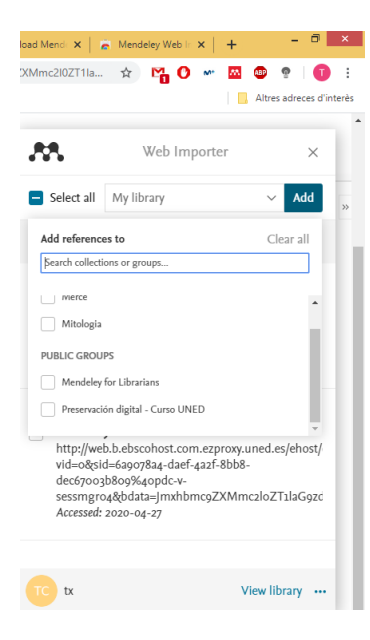

En el cas de Mendeley ens permet **seleccionar la carpeta on volem enviar la referència** del document des de la pròpia extensió. Un cop marcada la ubicació cliquem a **Add** (afegir) i automàticament la trobarem a la versió d'escriptori.

Si no es carrega, a l'apartat d'opcions hi ha el botó de sincronitzar automàticament.

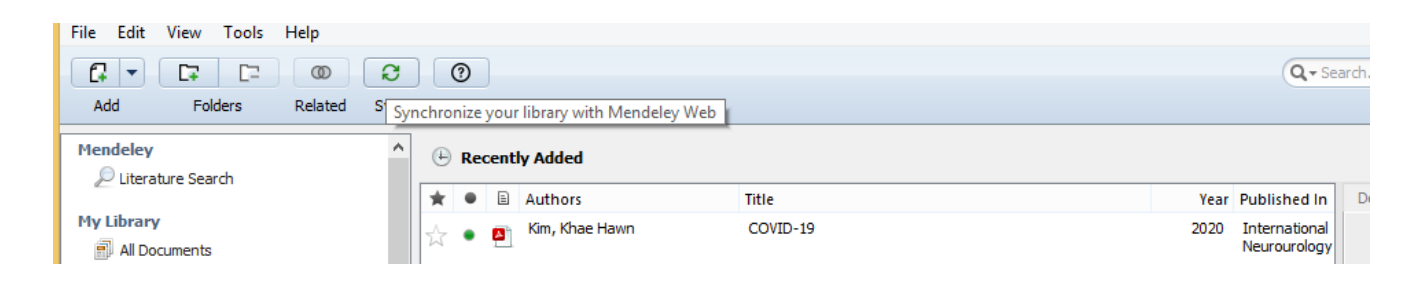

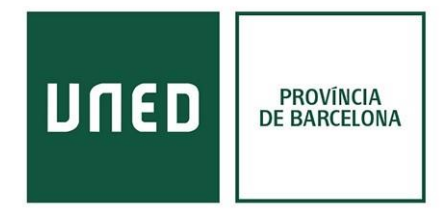

Per últim **per crear una bibliografia o citació individual**, s'ha de baixar l'aplicació del processador de text (Word o LibreOffice). A la pestanya inicial de la versió d'escriptori de Mendeley t'apareix l'enllaç directe, sinó a l'apartat "Tools" pots descarregar-ho.

Un cop descarregat es crea un **apartat de Mendeley** automàticament com a **pestanya nova** (LibreOffice i Word previs a l'edició 2010) o dins la pestanya "**Referencies**" en Word actualitzat.

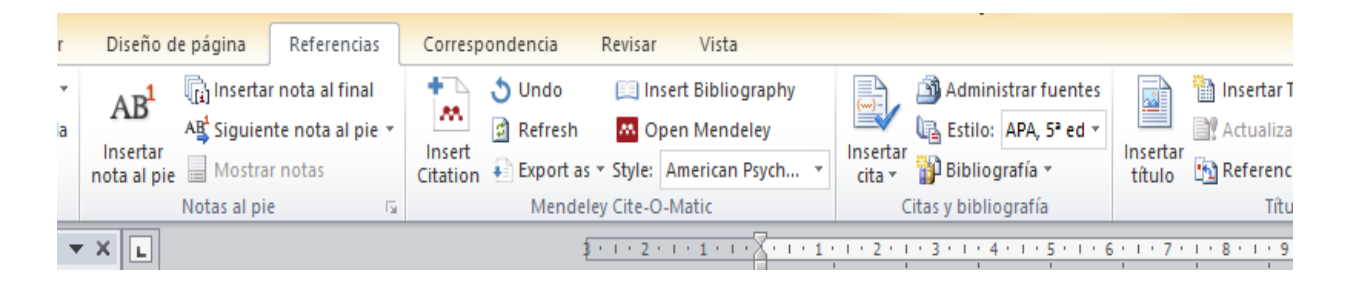

Clicant a "Insert Citation" s'obra l'aplicació de Mendeley per escriptori i pots seleccionar els documents amb els que vols treballar o amb els que vols crear una bibliografia. Posicionantte a sobre el registre i enviant-los en el document clicant sobre l'emoticona de les cometes.

| o insen                     | ar Diseno de pagina Referencias | CO         | respo | nuencia             | Revisal                                | VISLd              |                                                                                     |      |                                |         |
|-----------------------------|---------------------------------|------------|-------|---------------------|----------------------------------------|--------------------|-------------------------------------------------------------------------------------|------|--------------------------------|---------|
| \gregar tex                 | <u>M</u>                        |            |       |                     |                                        |                    | Mendeley Desktop                                                                    |      |                                |         |
| Actualizar ta               | File Edit View Tools Help       |            | 1     |                     |                                        |                    |                                                                                     |      |                                |         |
| ontenido                    | Add Folders Related             | ୍ଷ<br>Svnc |       |                     | × ⑦                                    | 1                  |                                                                                     |      | Q - Se                         | arch    |
|                             | Mandalay                        | -,         |       |                     |                                        |                    |                                                                                     |      |                                |         |
| hento                       | Literature Search               |            |       | Mercè Edit Settings |                                        |                    |                                                                                     |      |                                |         |
|                             |                                 |            | *     | • 8                 | Authors                                |                    | Title                                                                               | Year | Published In                   | Details |
|                             | My Library                      |            | ~     |                     |                                        |                    | Servei de gravació   Biblioteca UdG                                                 |      |                                | The     |
| nto no                      | All Documents                   |            | M     | ·                   |                                        |                    |                                                                                     |      |                                | 🕑 or s  |
| los.                        | 🕒 Recently Added                |            | 245   | •                   |                                        |                    | Autoenregistrament de vídeos   BCT   Bibliotècnica                                  |      |                                | De      |
| stañas de                   | Recently Read                   |            | ~     |                     |                                        |                    |                                                                                     |      |                                |         |
| cree títulos<br>o aplicando | + Favorites                     |            | ☆     | •                   | Mesquita, Luiza;<br>Marlei: Petrini. M | Pozzebon,<br>laira | Building Spaces of Social Interaction from Coworking<br>Relationshins and Practices | 2020 | RAC - Revista<br>Administração | Type:   |